# DCI-USERS MANUAL USB SERIAL ADAPTER

# URS-02

# DCI-USERS MANUAL USB SERIAL ADAPTER

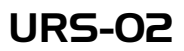

このマニュアルの構成

本マニュアルは以下のような構成になっています。

#### ◆ 必ずお読みください ◆

#### 第1章 はじめに

本製品の概要と各部の名称について説明します。必ずお読みください。

#### ◆ ご使用方法 ◆

#### 第2章 Windows98へのインストール

URS-02ドライバのインストール手順について説明します。

#### 第3章 シリアル機器との接続

URS-02をシリアル機器に接続する際の方法を説明します。

#### 

#### 付録A トラブルシューティング

「トラブルかな?」と思われる場合の対応方法について説明します

#### 付録B WindowsCEとの接続

本製品とWindowsCEを接続する手順について説明します。

#### 付録C ピンアサイン

D-sub25ピンコネクタのアサインについて説明します。

#### 付録D 仕様

本製品の仕様について説明します

《マニュアル内の表記について》 本マニュアル内では製品の名称を本製品と表記します。 区別が必要な場合は製品型番で表記します。

User's Manual Ver.1.0

目次 ————

| 第1章   | はじめに                                                           |
|-------|----------------------------------------------------------------|
|       | 1. USBについて・・・・・・・・・・・・・・・・・・・・・・・・・・・・・・・・・・・・                 |
|       | 2. 製品概要 · · · · · · · · · · · · · · · · · · ·                  |
|       |                                                                |
|       |                                                                |
|       |                                                                |
|       | 5. 梱包内容について・・・・・・・・・・・・・・・・・・・・・・・・・・・・・・4                     |
|       | 6. 各部の名称・・・・・・・・・・・・・・・・・・・・・・・・・・・・・・・・・・5                    |
| 第2章   | Windows98へのインストール                                              |
|       | 1. ドライバのインストール・・・・・・・・・・・・・・・・・・・・・・・・・・・・・・・・・・・・             |
|       | 2. インストールの確認 ·····10                                           |
|       | 3. 本製品の取り外しとドライバの削除 ・・・・・・・・・・・・・・・11                          |
| 第3音   | <b>シリアル機器との接続</b> · · · · · · · · · · · · · · · · · · ·        |
| 970 두 |                                                                |
|       |                                                                |
|       | 2. 接続を標準から本製品の通信条件に切り替える場合・・・・・・・・・・・・・・・・・・・・・・・・・・・・・・・・・・・・ |
|       | 3. 専用のアブリケーションを使用する場合・・・・・・・・・・・・16                            |
| 付録A   | <b>トラブルシューティング</b> 17                                          |
| 付録B   | WindowsCEとの接続 19                                               |
|       |                                                                |
| 付録C   | ビンアサイン 21                                                      |
| 付録D   | 仕様                                                             |

# はじめに

### 1. USBについて

USB(ユニバーサルシリアルバス)は、マイクロソフト、インテル、 IBM、コンパック、DEC、ノーザンテレコム、日本電気の7社が中心 となって1995年に公開されたコンピュータと低中速機器を接続 するのに適した汎用シリアルインターフェイス規格です。

USBの接続形態は、一台のホストコンピュータを頂点としたツリー状で、 USBハブを介して最大127台までの機器を接続できます。一つの USBバスツリーの中でUSBハブは5段まで接続でき、末端の機器 まで含めた階層は最大6階層になります。ホストコンピュータから 末端のデバイスまでの最大ケーブル総延長距離は30m、それぞれの 機器間(ハブを含む)の距離は最大5mです。

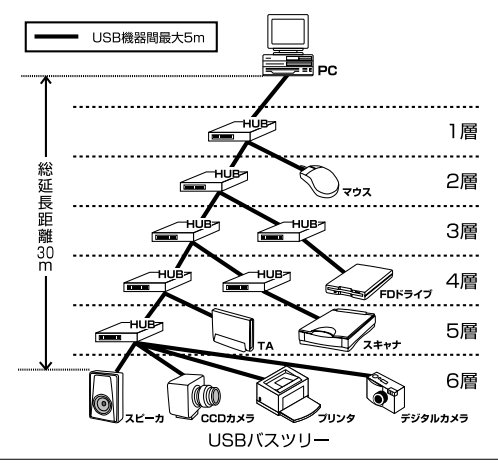

1

送速度はロースピードモード(1.5Mbps)とハイスピードモード (12Mbps)の二種類をサポートしています。どのスピードを使用する かは、それぞれの機器が接続時にホスト側に伝えるようになって いて、ホストは新しい機器が接続されるたびにどの機器にどれくらい の間隔でデータの送受信を行うかのスケジュールを決定します。 これによりUSBバスツリーに接続されている全ての機器が公平に データの送受信を行う事ができるようになります。

全てのUSB機器は、コンピュータの動作中にケーブルの抜き差しが できるホットスワップ機能と、接続後パソコンを再起動せずに使用 する事が可能なプラグアンドプレイの機能を備えているので使用 したい機器を使用したい時に接続して利用する事ができます。USB 機器には、接続ミスを防止する為にダウンストリームポート(タイプ Bコネクタ)とアップストリームポート(タイプAコネクタ)と呼ば れる、二種類の形状の異なるポート(コネクタ)があります。USB 機器を接続する際は、ダウンストリームポートとアップストリーム ポートを接続します。ポートの形状さえ合えばどのポートにも接続 する事が可能ですが一つのバスツリーの中で接続がループして しまったり、ホストコンピュータ以外に他のコンピュータを接続 する事はできません。

USB機器への電源の供給方法には、従来の周辺機器のようにACアダプタ などから電源を取り込む「セルフ電源方式」と、必要とする電源を USBケーブルの電源線から取り込む「バス電源方式」があります。 このバス電源方式によりマウスやキーボードなどの消費電力の 少ないUSB機器は、動作に必要な電源を直接USBケーブルから取り 込む事ができます。

バス電源方式はさらに、100mA以下の低消費電力機器と100~500mA の高消費電力機器に分けられます。バス電源方式ではACアダプタ が不要なため、簡潔に配線を行う事ができますがご使用になるUSB 機器が高消費電力の場合、接続先のポートに必要な電力が供給されて いるかの注意が必要です。 従来のインターフェイスでは、キーボード、マウス、シリアルポート、 プリンタポートなどのそれぞれの機器ごとにコンピュータのリソース を使用していましたが、USBを使用した場合は、127台までの機器 を接続してもコンピュータのリソースは、一つしか使用されません。 また、既存の周辺機器をUSBに対応させる事で形状の違うコネクタ に仕様の異なるケープルを何本も用意する必要もありません。

このようにUSBは、従来のさまざまな機器を接続する事ができるだけ で無く、コスト、使い易さ、コンピュータのリソースの面からも メリットがある新しいインターフェイスです。

### 2. 製品概要

URS-02シリアルUSBコンバータは、モデムやターミナルアダプタ など既存のシリアルインターフェースを備えた機器をUSB経由で 使用可能にします。本製品をインストールすると、現在ご使用中の コンピュータにUSB経由で新しいシリアルポートが追加されます。

他のシリアルポートと同様にCOMポート番号が割り当てられる ため、Windows95/98などのDOSエミュレーションで動作するアプリ ケーションからも利用する事が可能です。

#### 3.特長

USB Spec.1.1に対応しています。 USBバス電源を使用する為、ACアダプターは不要です。1 標準のシリアルポートと同様の操作性を提供します。 プラグアンドプレイ機能に完全対応しています。

1 USBの電源について

全てのUSBデバイスは、セルフ電源もしくは、パス電源何れかの方法で動作に必要な電源 を取り込みます。ACアダプタなどを接続して動作に必要な電源を取り込む方法を「セルフ 電源」といい、電源に接続する事無く必要とする電源をUSBケーブルの電源ラインから直接 取り込む方法を「バス電源」といいます。本製品は、パス電源で使用でき、ACアダプタが 不要な省電力設計になっています。

### 4. 推奨ハードウェアおよびOS

486(またはそれ以上)プロセッサが使用されているPC/AT互換 コンピュータ 16MB以上のRAM オンボードUSBコネクタまたは、内蔵USBアダプタ Windows98,Windows98SecondEdition シリアル周辺機器

### 5. 梱包内容について

パッケージに以下の付属品が含まれていることを確認してください。

URS-02 シリアルUSBコンバータ USBケーブル(A-B) 25P-9Pメス - オス変換アダプタ このユーザーズマニュアル インストールドライバディスク

不足品がある場合は、販売店または弊社テクニカルサポートまで お問い合わせください。

### 6. 各部の名称

本製品にはコンピュータのUSBポートまたは、USBハブに接続する ためのUSB Bタイプコネクタおよびシリアルインターフェースを 装備した周辺機器と接続するための25ピンシリアルコネクタが ついています。

### 前面・側面図

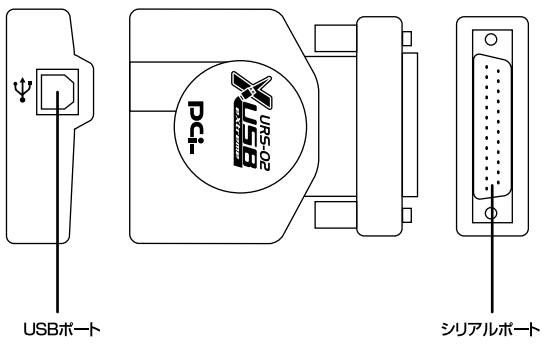

#### 図1-1 URS-02

#### <USBポート>

本製品とホストをUSBケーブルで接続するためのポートです。

### <シリアルポート>

シリアルインターフェースを装備した周辺機器またはシリアル ケーブルを接続します。

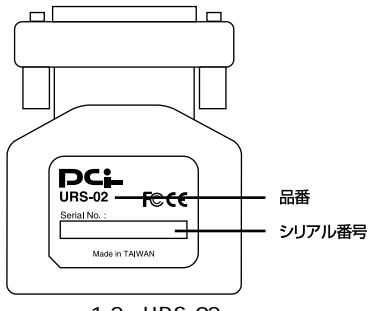

図1-2 URS-02本体裏面

#### <品番>

本製品の製品型番です。

#### <シリアル番号>

本製品のシリアル番号です。製品外箱に記載されているものと同じ 番号です。ユーザ登録時に必要となります。また、製品故障時など にサポートを受ける場合にも必要になります。

### USBケーブル図

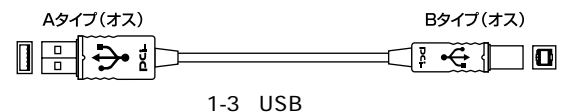

第2章

# Windows98へのインストール

### 1. ドライバのインストール

- 1.本製品のUSBアップストリームポート(タイプBコネクタ)に付属の USBケーブルを接続してください。
- 2.USBケーブルのもう一方の "A" タイププラグをコンピュータの USBポートまたは、USBハブ(本製品をUSBハブに接続して使用 する場合は、必ずUSBハブがセルフ電源で稼動している事を確認 してください)に差し込んでください。

コンピュータのUSBボートに本製品を接続して使用される場合は、コンピュータのどの ポートに接続してもかまいません。

3.本製品をコンピュータのUSBポートまたは、USBハブに接続した時点で、本製品がシステムに自動的に認識されハードウェアウィザードが起動します。「次へ」ボタンをクリックしてください。

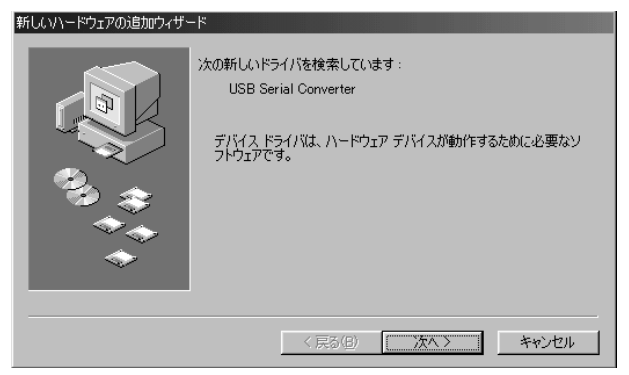

4.「新しいハードウェア」ウィンドウが表示されます。ここで[使用中のデバイスに最適なドライバを検索する]を選択し、[次へ]ボタンをクリックしてください。

本製品をUSBハブに接続してもハードウェアウィザードが開始されない場合は、使用 するUSBハブに電源が供給されている事を確認してください。

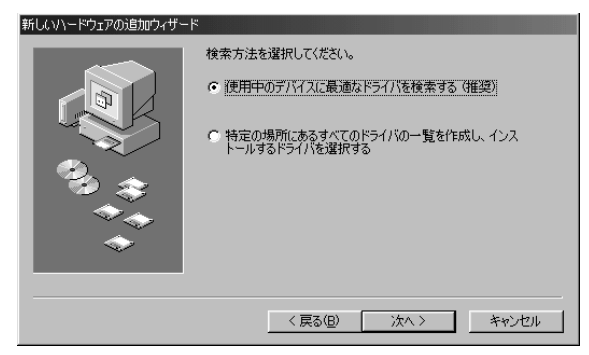

5.検索場所を指定するウィンドウが表示されるので、[フロッピー ディスクドライブ(F)]のチェックボックスをチェックし、本製品 付属のドライバディスクをフロッピードライブに入れてくだ さい。[次へ]ボタンをクリックします。

| 新しいハードウェアの追加ウィザー | -κ                                                                                                    |
|------------------|----------------------------------------------------------------------------------------------------|
|                  | 新しいドライバス、ハードドライブのドライバデータベースと、次の選択<br>した場所から検索されます。検索を開始するには、しかく」をクリックし<br>でたさい。<br>マ フロッピーディスクドライブ(E)<br>「 CD-ROM ドライブ(G)<br>「 Microsoft Windows Update(M)<br>「 検索場所の指定(L):<br><br>参照(F). |
|                  | < 戻る(B) 次へ > キャンセル                                                                                                    |

### 6.「次のデバイス用のドライバファイルを検索します」と表示され ます。[次へ]ボタンをクリックしてください。

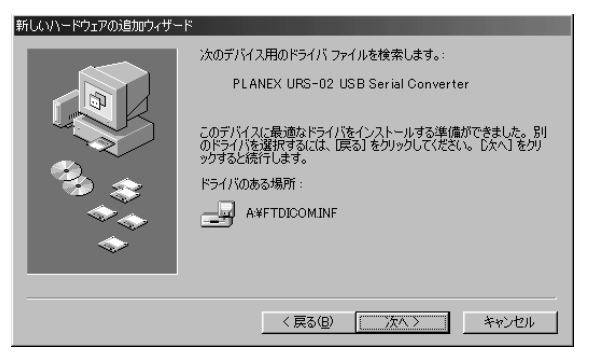

7.ファイルのコピーが開始され必要なファイルをシステムにインストール します。ファイルのコピーが終了後、メッセージにしたがって [完了]ボタンをクリックしてください。

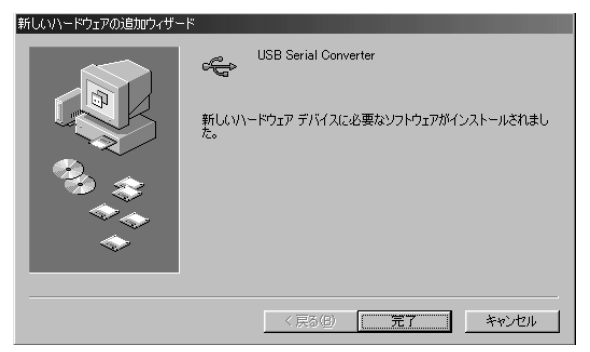

8.続いて「USB Serial Communication port」のインストール中の ウィンドウが表示されインストールが完了します。

### 2. インストールの確認

ドライバのインストールが終了したら、以下の手順でインストール が正常に終了したかどうかを確認してください。

- 1[マイコンピュータ]アイコンをダブルクリックし、そこから [コントロールパネル]をダブルクリックしてください。
- 2[システム]アイコンをダブルクリックしてください。「システム のプロパティ」ウィンドウが表示されるので、[デバイスマネージャ] タブをクリックしてください。
- 3.「ユニバーサルシリアルバスコントローラ」の左の[+]マークを クリックして「PLANEX URS-02 USB Serial Converter」が表示 されるか確認してください。ポートアイコンの下に「PLANEX URS-02 USB Serial Converter」が表示されない、またはアイコン に「?」や「!」のマークが表示される場合はドライバのインストール が正常に終了していません。3の手順でドライバを一旦削除して から1の手順で再度インストールを実行してください。

| システムのプロパティ                                                                                                    |
|----------------------------------------------------------------------------------------------------|
| 全般 デバイスマネージャ ハードウェア プロファイル パフォーマンス                                                                                                    |
| <ul> <li>● 種類別に表示(①)</li> <li>● 接続別に表示(②)</li> </ul>                                                                                                    |
| B ■ システム デバイス     Controller     F → ジステム デバイス     Controller     F → ジェントローラ     F → ジェントローラ     Controller     Controller     Contro |
| _ プロパティ(日) _ 更新(日) _ 育順除(日) _ 日間(10)                                                                                                    |
| OK                                                                                                    |

#### ]11

- 1.最初に本製品に接続されているシリアル機器の電源をOFFに してください。
- ンピュータまたはUSBハブから本製品を取り外すか、または ケーブルを取り外してください。
- 3.完全にシステムからドライバを削除するには、コントロールパネル の「アプリケーションの追加と削除アイコン」をダブルクリック して表示されるリストから「PLANEX URS-02 USB Serial Converter」をクリックして選択し[追加と削除]ボタンをクリック してください。

| アプリケーション(<br>インストール | Di自加と削除のプロパティ  ・ と削除 Windows ファイル は動ディスク                                                  |
|---------------------|-------------------------------------------------------------------------------------------|
| Ð                   | フロッピー ディスクまたは CD-ROM から新しいアプリケーションをイン<br>ストールするには、「インストール]をクリックしてください。                    |
|                     |                                                                                           |
| <b>I</b>            | 次のソフトウェアは自動的に削除できます。 アプリケーションを削除<br>したり、その構成ファイルを変更するには、一覧から選んで 5自加と<br>削除] をクリックしてください(① |
| PLANEX              | URS-02 USB Serial Converter                                                               |
|                     | 这自力口之背以除《 <u>E</u> 》…                                                                     |
|                     | OK キャンセル 適用(益)                                                                            |

4.アンインストールのウィンドウが表示されるので、[OK]をクリック します。アンインストールが始まります。

| N PLANEX URS-02 USB Se | rial Converter |        |          |
|------------------------|----------------|--------|----------|
|                        |                |        |          |
|                        |                |        | <u>×</u> |
|                        |                |        |          |
|                        |                |        |          |
|                        |                |        |          |
| T                      |                |        | <u>.</u> |
|                        |                |        |          |
|                        | UK             | Lancel | ,        |

5.アンインストール情報が表示されます。アンインストールが終了 したら、[Finish]をクリックして下さい。

| 🔊 PLANEX URS-02 USB Serial Converter                                                                                                    |
|----------------------------------------------------------------------------------------------------|
|                                                                                                    |
|                                                                                                    |
| DELETING USB\VID_0403&PID_8372\FT000008                                                                                                    |
| DELETING System/CurrentControlSet/Control/DeviceClasses/(4d3be3/3-e325-11ce-brc1<br>DELETING Software/Microsoft/Windows/Current/Version/Uninstall/FTDICDMM |
| DELETING FILE C:\WINDOWS\SYSTEM\FTSERIAL.SYS                                                                                                    |
| DELETING FILE C:\WINDOWS\SYSTEM\FTCOMMS.VXD                                                                                                    |
| DELETING FILE C:WINDOWS\SYSTEM\FTSENUM.VXD                                                                                                    |
| DELETING FILE C.WINDOWS WERT DICOMINE<br>DELETING FILE C.WINDOWS WERT FOR TS.INF                                                                           |
| DELETING FILE C:\WINDOWS\INF\ttpots.PNF                                                                                                    |
| DELETING FILE C:\WINDOWS\SYSTEM\FTDIUNIN.EXE                                                                                                    |
| DELETING FILE C:\WINDOWS\INF\/tdicom.inf<br>DELETING FILE C:\WINDOW/S\INF\/tractic inf                                                                     |
| DELETING FILE C:\WINDOWS\INF\ftest.inf                                                                                                    |
|                                                                                                    |
|                                                                                                    |
|                                                                                                    |
|                                                                                                    |
| OK Finish                                                                                                    |
|                                                                                                    |
| Uninstall Completed                                                                                                    |

再度本製品をコンピュータまたはUSBハブに接続した場合は、1「ドライバのインストール」の手順に従って再インストールを行ってください。

第3章

# シリアル機器との接続

USBポートまたは、USBハブに本製品が接続され、ドライバソフト ウエアのインストールが完了すると、本製品は新しいCOMポート としてシステムに認識されます。COMポートの番号は、利用可能な 一番小さい番号がシステムから自動的に割り当てられます。

一般的なシリアル機器を本製品のシリアルボートに接続した場合、 接続したシリアル機器の電源スイッチをONにすると、Windowsは 使用するシリアル機器を自動認識してハードウェアウィザードを 開始します。

シリアル機器のインストールに関しては、使用するシリアル機器の マニュアルをご参照ください。

システムにシリアル機器のドライバが正しくインストールされれば、 本製品は標準のCOMポートと同様の方法で操作が可能です。

接続するシリアル機器が9ピンのコネクタの場合は、本製品に付属の25ピン-9ピン変換 アダプタをご使用ください。

以下に、その他のシリアル機器の代表的な接続方法を説明します (シリアル機器には様々な接続・利用方法があり、ここで全てを 表記する事はできませんが、殆どのシリアル機器は以下のいずれか の方法でインストールする事が可能です)。

### 1. COMポー <br /> ト通信条件を合わせておく必要がある場合

 1.標準のシリアルポートを使用する時と同様にシステムのプロパティ を開いて[デバイスマネージャ]タブの種類別に表示ラジオボタン をチェックします。

一覧にあるポート(COM & LPT)アイコンをダブルクリックする かアイコンのとなりにある「+」をクリックしてください。現在 システムに認識されているポートの一覧が表示されます。

| วิวิรินต์วิตที่รัก ? 🗙                                                                                                    |
|----------------------------------------------------------------------------------------------------|
| 全般 デバイスマネージャ ハードウェア プロファイル パフォーマンス                                                                                                    |
| <ul> <li>● 種類別に表示(1)</li> <li>● 接続別に表示(2)</li> </ul>                                                                                                    |
| ■ コンピュータ<br>■ 愛 キャボード<br>■ 愛 キャボード<br>■ ■ システム デドイス<br>■ ■ ディスクレイ アダプタ<br>■ ■ ネットワーク アダプタ<br>■ ■ ネットワーク アダプタ<br>■ ■ ネットワーク アダプタ<br>■ ■ ネットワーク アダプタ<br>■ ■ ネットローラ<br>■ ● フロッピーディスク コントローラ<br>■ ● フロッピーディスク コントローラ<br>■ ● フロッピーディスク コントローラ<br>■ ● フロッピーディスク コントローラ<br>■ ● フロッピーディスク コントローラ<br>■ ● フロッピーディスク コントローラ<br>■ ● フロッピーディスク コントローラ<br>■ ● フロッピード・(COM3)<br>■ ● ③ 通信ポート (COM1)<br>■ ● ④ マウス<br>■ ● ■ モニタ |
|                                                                                                    |
| <br>OK キャンセル                                                                                                    |

2.本製品は、「USB Serial Port(COMx)」と表示され他のシリアル ポートと同様に通信速度、データビット、パリティ、ストップ ビット、フロー制御などを設定する事が可能です。「USB Serial Port(COMx)」をクリックして選択し[プロパティ]ボタンを クリックします。表示されたウィンドウの[ポートの設定]タブ をクリックしてください。

| USB Serial Port (COM2)のプロパティ  | ? × |
|-------------------------------|-----|
| 全般 DOS Box ボートの設定 ドライバ        |     |
|                               |     |
| ビット/秒(B): <mark>第600 マ</mark> |     |
| データ ビット(D): 8                 |     |
|                               |     |
| パリティ(P): jなし 💌                |     |
| ストップ ビット(S): 1                |     |
| フロー制御(F): Xon / Xoff          |     |
|                               |     |
| 詳細設定(A) 既定値に戻す(B)             |     |
|                               |     |
|                               |     |
| OK ##>                        | セル  |

3.使用するシリアル機器の通信条件に合わせて各設定を変更して 「OK」ボタンをクリックしてください。

### 2. 接続を標準から本製品の通信条件に切り替える場合

ポート番号を変更する以外に、本製品のシリアルポートの通信条件 を変更する必要がある場合もあります。1の手順で現在使用されて いる標準のCOMポートの設定と同じ通信条件を本製品のシリアル ポートに設定してください。ご使用されるシリアル機器の設定が 不明な場合は、シリアル機器のマニュアルを参照してください。

### 3. 専用のアプリケーションを使用する場合

ご使用になるシリアル機器の専用アプリケーションのインストール時 または、専用アプリケーションのオプション設定で使用するポート に、本製品に割り当てられているCOMポート番号を選択してください。

通信条件の設定が必要な場合は、1の手順を実行するかシリアル 機器の専用アプリケーションから設定してください。

# 🛕 注意

使用する専用アプリケーションがシステムに認識されているCOM ポートを全て認識出来ない事があります。例えば本製品にCOM5が 割り当てられているのにアプリケーション自体はCOM1 ~ COM4 までしか利用出来ない場合は、パソコンの標準COMポート以外の COMポートを一旦システム上から完全に削除して一番最初に本製品 をインストールしてください。

付録A

# トラブルシューティング

Q.パソコンのUSBポート、USBハブの "A" ポートまたは、本製品 の "B" ポートにUSBケーブルが完全に奥まで差し込まれていま すか?

ケーブルが完全に奥まで差し込まれているか確認してください。

- Q.本製品に付属のUSBケーブルを使用していますか? 本製品に付属のUSBケーブルをご使用してください。
- Q.本製品がUSBハブに接続されている場合、接続されているUSB ハブには、電源が供給されていますか?
  - 接続されているUSBハブをセルフ電源で駆動してみてください。
- Q.シリアル機器の電源は、ONになっていますか? 使用するシリアル機器の電源スイッチをONにしてください。
- Q.シリアル機器のシリアルポートと本製品のシリアルポートは確実 に接続されていますか?

シリアル機器と本製品の接続を確認してください。

- Q.シリアル機器のシリアルポートと本製品をシリアルケーブルで 接続している場合、正しいケーブルを使用していますか? 必ず、シリアル機器に付属ケーブルまたは使用するシリアル 機器のメーカ指定のケーブルをご使用ください。
- Q.シリアル機器への出力先ポートとして、システムが本製品に割り 当てられたCOMポート番号を選択していますか?

本製品に割り当てられているCOMポートを選択してください。

Q.接続先のシリアル機器と本製品の通信条件は、同じ設定になって いますか?

接続先のシリアル機器と本製品の通信条件を同じ設定にして ください。

付録B

# WindowsCEとの接続

ここでは、本製品がインストールされているコンピュータと、 WindowsCEを搭載したハンドヘルドPCとをUSB経由で接続する 場合の設定について説明します。

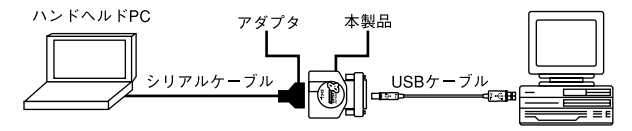

- 本製品がインストールされているコンピュータの電源を入れ、 WindowsCEインストーラCD-ROMをセットして、Windows CE サービスをインストールしてください。インストールの詳細は、 WindowsCEマニュアルを参照してください。
- 2.インストール完了直後に「接続の開始ウィンドウ」と表示され ますので、本製品とハンドヘルドPCをシリアルケーブルを使用 して接続してください。

必ずハンドヘルドPC純正のシリアルケーブルを使用してください。もしシリアルケーブル のコネクタが9ピンの場合は、本製品に付属の変換アダプタを使用してください。

3.「開始」ボタンをクリックします。コンピュータは自動的に自身の COMポートをスキャンしてWindowsCEと接続されているポート を検出します。接続が確立すると、タスクバーのタスクトレー上 に時刻などと並んでケーブル接続アイコンが表示されます。

このステップの詳細につきましては、WindowsCEまたはハンド ヘルドPCのマニュアルを参照してください。

# 🛕 注意

- ・接続を確立する事が出来ない場合は、本製品に割り当てられている COMポート番号のプロパティで送速度が19200bpsまたは、WindowsCE 側で設定されている送速度に設定されているか確認してください。 38400bps以上の送速度で接続した場合は、送速度が遅くなる などの問題が起こる場合があります。
- ・接続が確立されている状態で本製品に接続されているUSBケーブル を抜き差ししないでください。もし抜き差ししてしまった場合は、 パソコンを再起動してください。
- ・ファイルの送中または、同期中にUSBケーブル、シリアルケーブル を取り外さないでください。

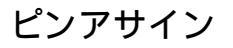

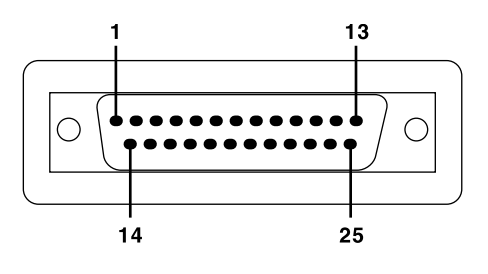

| ピン    | 信号名  |
|-------|------|
| 1     | CGND |
| 2     | TxD  |
| З     | RxD  |
| 4     | RTS  |
| 5     | CTS  |
| 6     | DSR  |
| 7     | GND  |
| 8     | DCD  |
| 9~19  | N.C. |
| 20    | DTR  |
| 21    | N.C. |
| 22    | RI   |
| 23~25 | N.C. |

# 仕様

#### <規格>

USB Spec1.1

#### <電源供給>

USBケーブルからのバス電源

#### <消費電流>

100mA(最大)

### <入力コネクタ>

USBタイプBプラグ

#### <出力コネクタ> Db25ピンオス

### <稼動温度>

5 ~ 40

#### <湿度>

35%~80%(結露しない事)

### <素材>

プラスチック

### <重量>

60 g

### < 大きさ >

 $55 \times 67 \times 25(W \times D \times H)mm$ 

#### < EMI >

FCC ClassB、VCCI ClassB、CE

付録D

技術的なご質問、バージョンアップ等のお問い合わせは お気軽に下記へご連絡ください。

なお「ユーザー登録はがき」をご返送またはホームページにて ユーザー登録をおこなっていただいていない場合には、 一切サポートは受けられませんのでご注意ください。

フリーダイアル:0120-415977

FAX: 03-3256-9207

受付時間

月曜日~金曜日(祭日は除く)

10:00 ~ 12:00 • 13:00 ~ 17:00

ご質問の受付やドライバのアップデートを

下記wwwサーバで行なっておりますのでご利用ください。

http://www.planex.co.jp/

E-MAIL: info-planex@planex.co.jp

### プラネックスコミュニケーションズ株式会社

© Copyright 2000 PLANEX COMMUNICATIONS INC. All rights reserved.

# 質問票

技術的なご質問は、この2ページをコピーして必要事項をご 記入の上、下記FAX番号へお送りください。

プラネックスコミュニケーションズ テクニカルサポート担当 行 FAX:03-3256-9207

| 会社名    |     |
|--------|-----|
| 部署名    |     |
| 名前     |     |
| 電話     | FAX |
| E-MAIL |     |

| 製品名                | USB SERIAL ADAPTER |
|--------------------|--------------------|
| 型番<br>Product No.  | URS-02             |
| 製造番号<br>Serial No. |                    |

| 2.5"<br>ハードディスク | メーカー |  |
|-----------------|------|--|
|                 | 型番   |  |

| ソフトウェア | OS | バージョン |
|--------|----|-------|
|--------|----|-------|

| ご使用の<br>パソコン<br>について | メーカー    |                         |     |          |
|----------------------|---------|-------------------------|-----|----------|
|                      | 型番      |                         |     |          |
|                      | その他使用中の | カード(SCSI / Sound Card等) | IRQ | I/O ADDR |
|                      |         |                         |     |          |
|                      |         |                         |     |          |
|                      |         |                         |     |          |

| 質問 | 内容 |
|----|----|
|----|----|

| <br> |  |
|------|--|
|      |  |
|      |  |
|      |  |
| <br> |  |
|      |  |
|      |  |

# 保証規定

この製品は、厳密な検査に合格したものです。保証期間内に、お客様の 正常なご使用状態の元で万一故障した場合には、本保証規定に従い無 償で修理をさせていただきます。

ご購入後1ヵ月以内に発生した故障については初期不良交換対象とな ります。1ヵ月を過ぎた場合は修理扱いとさせていただきますのでご 了承願います。なお、弊社はセンドバック方式をとらさせていただい ております。

故障の場合には、製品をお客様送料ご負担にて郵送していただき、弊 社まで修理をご依頼ください。

ただし、次のような場合には保証期間内においても、有償修理となります。

- ユーザー登録を行っていない場合
- 2. 購入日が明記されていない場合
- 取扱上の誤りによる故障及び損傷、不当な修理や改造などをされた 場合
- お買い上げ後の移動、落下または郵送などにより故障、損傷が生じた場合
- 5. 火災、天災、地変、ガス害、または異常電圧により故障、損傷が生じ た場合

保証書は、日本国内においてのみ有効です。 保証期間は、製品お買い上げ日より算定いたします。 保証書は再発行いたしませんので、大切に保管してください。

# 保証書

弊社の保証規定を必ずご覧ください。

| 保証期間<br><sup>Warranty</sup> | 西暦 | 年     | 月        | 日より    | 1 | 年間 |
|-----------------------------|----|-------|----------|--------|---|----|
| 製品名                         |    | USB 9 | SERIAL A | DAPTER |   |    |
| 型番<br>Product No.           |    |       | URS-0    | 22     |   |    |
| 製造番号<br>Serial No.          |    |       |          |        |   |    |
| 個人使用 法人使用(チェックしてください。)      |    |       |          |        |   |    |

| 個人でご使用の場合には、個人名、および住所以降の欄にのみご記入ください。 |     |  |  |  |
|--------------------------------------|-----|--|--|--|
| フリガナ                                 |     |  |  |  |
| 会社名                                  |     |  |  |  |
| (個人名)                                |     |  |  |  |
| 部課名                                  |     |  |  |  |
| フリガナ                                 |     |  |  |  |
| 担当者名                                 |     |  |  |  |
| フリガナ                                 |     |  |  |  |
|                                      |     |  |  |  |
| 住所                                   | 都 府 |  |  |  |
|                                      |     |  |  |  |
| 電話                                   |     |  |  |  |
| FAX                                  |     |  |  |  |
|                                      |     |  |  |  |
|                                      |     |  |  |  |

| 購入店名   |  |  |
|--------|--|--|
| 际大地    |  |  |
| F/1111 |  |  |
|        |  |  |

# ユーザー登録について

この度は弊社製品をお買い上げいただき誠にありがとうございます。 弊社では製品をお買い上げいただいたお客様にユーザー登録をお願 いしております。ユーザー登録を行っていただいたお客様には新製 品情報、バージョンアップ情報、キャンペーン情報等さまざまな情報 を提供させていただきます。また、製品の故障等でユーザーサポート をお受けになるにはお客様のユーザー登録が必要となります。ぜひユ ーザー登録を行ってくださいますようお願いいたします。

ユーザー登録は下記弊社インターネットホームページ上で受け付けております。ホームページ上でユーザー登録を行って戴いたお客様には抽選でプレゼントを差し上げております。ぜひホームページ上のユーザー登録をご利用くださいますようお願いいたします。

http://www.planex.co.jp/

インターネットをご使用になれないお客様は、本マニュアル最終 ページのユーザー登録はがきをご使用ください。切り取って必要事項 をご記入の上、弊社宛にご返送ください。インターネット上でユーザ ー登録をされたお客様は、ユーザー登録はがきをご返送いただく必要 はありません。

### ユーザー登録書の記入方法

ユーザー登録書をご記入いただく場合には、以下の事項を参考に してください。

" 製造番号 "には、パッケージ側面に貼られているバーコードシ ールの" S/N "または商品裏側に記されている内容をご記入くだ さい。

ユーザー登録書の表面の使用環境を忘れずに必ずご記入くださ い。サポート時の参考情報とさせていただきます。

郵便はがき

お手数ですが 切手を貼り ポストに ご投函下さい。

切い取

こ際

101-0041

# 東京都千代田区神田須田町1-7 ウイン神田高橋ビル5F

# プラネックスコミュニケーションズ株式会社

### 『テクニカル・サポート担当』 行

ご使用になっている環境をお知らせください。

| 使用<br>ネットワークOS |  |
|----------------|--|
| 使用OS           |  |
| 使用機種           |  |

# ユーザー登録書

### (プラネックスコミュニケーションズ 控)

| 購入日                                 | 西暦                                                             | 年         | 月    | B  |  |  |
|-------------------------------------|----------------------------------------------------------------|-----------|------|----|--|--|
| 製品名                                 | L                                                              | JSB SERIA |      | र  |  |  |
| 型番<br>Product No.                   |                                                                | URS       | 5-02 |    |  |  |
| 製造番号<br>Serial No.                  |                                                                |           |      |    |  |  |
| 個人使用                                | 個人使用 法人使用(チェックしてください。)<br>個人でご使用の場合には、個人名、および住所以降の欄にのみご記入ください。 |           |      |    |  |  |
| フリガナ                                |                                                                |           |      |    |  |  |
| <ul><li>会社名</li><li>(個人名)</li></ul> |                                                                |           |      |    |  |  |
| 部課名                                 |                                                                |           |      |    |  |  |
| フリガナ                                |                                                                |           |      |    |  |  |
| 担当者名                                |                                                                |           |      |    |  |  |
| フリガナ                                |                                                                |           |      |    |  |  |
| 住所                                  |                                                                |           |      |    |  |  |
| 電話                                  | -                                                              |           | _    | 内線 |  |  |
| FAX                                 | _                                                              |           | _    |    |  |  |
| E-MAIL                              |                                                                |           |      |    |  |  |
|                                     |                                                                |           |      |    |  |  |
| 購入店名<br>  所在地                       |                                                                |           |      |    |  |  |

ł

切り取り線